## Microsoft Office installation Error Code 30169-22

This Microsoft Office Error Code 30169-22 was found that several users have issues in repairing or installing office 365/2021/2019 programs on their Windows and Mac systems. The majority of problems are due to Office licensing, <u>Windows updates</u>, insufficient system resources such as disk space, Internet connectivity, etc.

## How to use Event viewer to check office error logs

- Firstly, click on a start button, open the command prompt in the Run Window
- Then, type "EVENTVWR" and press enter error code 30169-22 office 2019
- After that, double-click on the "windows logs" option and click on the "application.
- Many logs in the Centre panel will appear,
- Filter the logs and search office-related problems by selecting Filter current log option error code 30169-22
- Finally, find any critical, error logs that cause error code 30169-22 microsoft 365
- If you cannot get any reasons for the issues, then perform a clean office installation to save your time or contact our experts to get immediate solutions.

## Remove Temporary Files to fix Error 30169-22

In the process of installing Microsoft 365 or office 2021/2019/365 or any product on your windows machines, there are so many files gets created which are meant for temporary purpose for memory management, within application purposes like MDI etc.

Under normal conditions, these files are closed and deleted by Windows when you quit a Windows session. However, if you quit Windows in an irregular way (for example, restarting the computer or turning it off during an active Windows session) the files are not closed or deleted.

To remove temporary files, Follow these steps,

- 1. Click on windows start button + "R" to open the run command window.
- 2. Type "%temp%" and click on the enter button, this leads to a window with temp files and folders.
- 3. Select all (CTRL+A) "Shift + Delete" to remove permanently,

There may be some files that require admin permission to remove, Just click on ok. Only a few files cant be deleted because of there are some applications that might be using them internally. Skip those files. Take a support from Online <u>experts</u> regarding any unresolved issues on your computer. <u>Chat</u> with our technician to fix your computer issues Now!